## Comment installer Power Query sur Excel 2013

Pour installer Power Query, il faut d'abord savoir quelle version d'Excel est installée sur l'ordinateur (32bits ou 64bits).

Pour savoir quelle version télécharger, vous pouvez aller dans Excel :

- 1. Cliquer sur Fichier
- 2. Dans Compte, choisir "À propos d'Excel"
- 3. La version d'Excel est affichée ici, c'est la même qui doit être téléchargée pour Power Query

| ¢                     |                                                                                                    | Classeur2 - Excel              |                                                                                                    |
|-----------------------|----------------------------------------------------------------------------------------------------|--------------------------------|----------------------------------------------------------------------------------------------------|
| Informations          | Compte                                                                                                    |                                |                                                                                                    |
| Nouveau               | Thème Office :                                                                                                    | Informatio                     | ons sur le produit                                                                                              |
| Ouvrir<br>Enregistrer | Blanc •                                                                                                    |                                | Office                                                                                                    |
| Enregistrer sous      | Accédez à vos documents où que vous soyez en vous connectant à<br>Office. Ainsi, vous enrichissez et personnalisez votre travail sur chaque<br>appareil utilisé et connecté. |                                |                                                                                                    |
| Imprimer              | Connexion                                                                                                    | Produit acti<br>Microsoft Offi | ivé<br>ice Famille et Petite Entreprise 2013                                                                    |
| Exporter              |                                                                                                    |                                |                                                                                                    |
| Fermer                |                                                                                                    | Options de                     | Mises à jour pour Office<br>Les mises à jour sont automatiquement téléchargées et installées.                   |
| Compte                |                                                                                                    | mise à jour •                  | Version - 15.0.4505.1002                                                                                        |
| Options               |                                                                                                    | À propos de                    | À propos de Excel<br>En savoir plus sur Excel, le support technique, l'ID de produit et les droits<br>d'auteur. |
|                       |                                                                                                    | Excel                          |                                                                                                    |
|                       |                                                                                                    |                                |                                                                                                    |

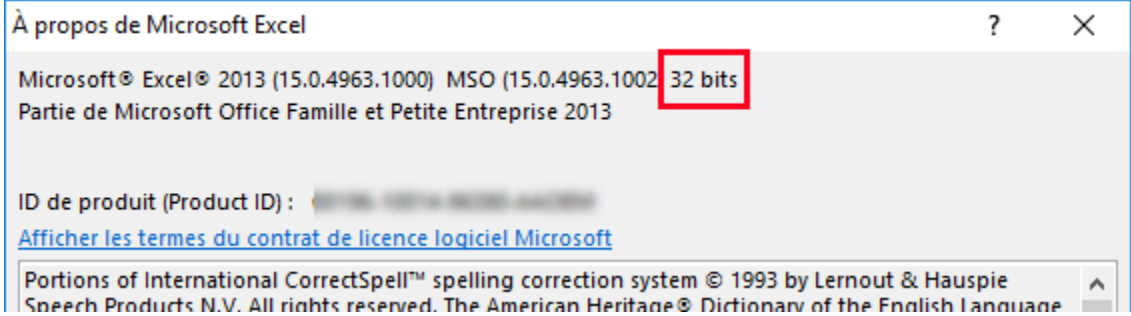

- 4. Aller sur https://www.microsoft.com/fr-ca/download/details.aspx?id=39379
- 5. Choisir la langue selon la langue d'utilisation d'Excel
- 6. Cliquer sur télécharger

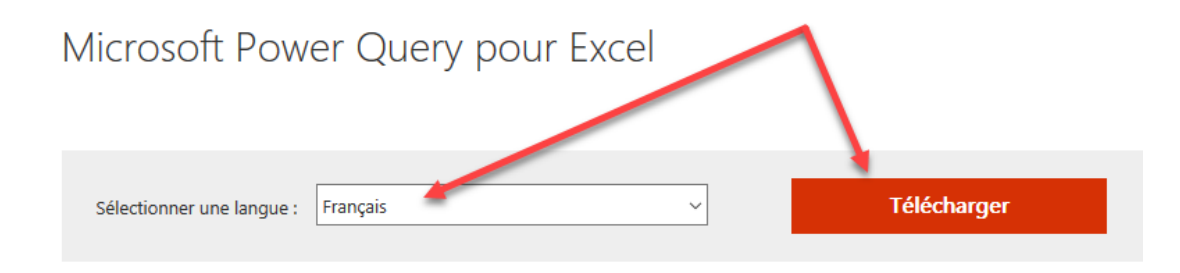

Microsoft Power Query pour Excel est un complément Excel qui améliore l'expérience du décisionnel libre-service dans Excel en simplifiant la récupération des données, l'accès et la collaboration.

7. Choisir le fichier à télécharger selon la version Excel identifiée à l'étape 3

## Sélectionnez le téléchargement désiré

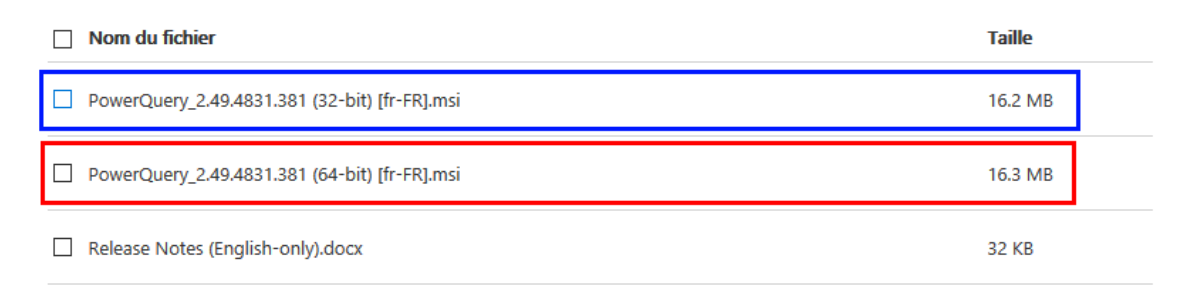

- 8. Cliquer sur « Next »
- 9. Enregistrer le fichier sur l'ordinateur
- 10. S'assurer qu'Excel est fermé
- 11. Exécuter le fichier téléchargé
- 12. Suivre les instructions à l'écran